## Sådan afsender du samtykkeerklæring til kvindens E-boks

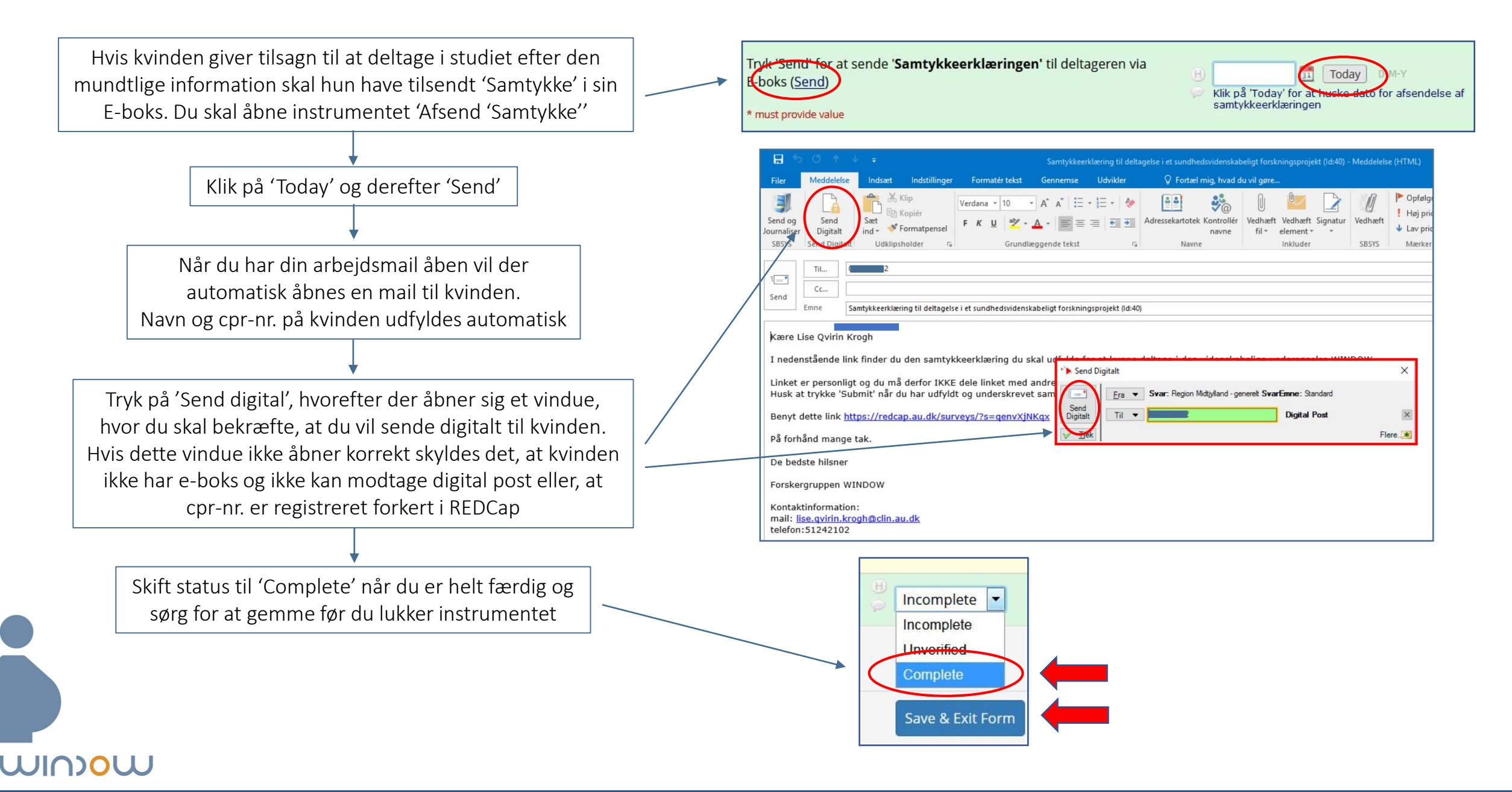